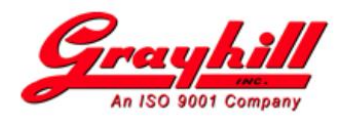

# Technical Note Grayhill Vehicle Solutions

Date:May 7, 2021Revision:BSubject:Windows 10 - Upgrade existing Qt 5.9.3 Libraries to Qt 5.12.2Reference:VSTN2021-02

## Intended Audience

This technical note is intended for customers who are currently using Qt 5.9.3 libraries on a computer running Windows 10. Previous Windows versions while still operational are **not** supported.

Please note that the name of the kit is 5.9.3 and was named as such as to indicate that this kit was released to support Qt 5.9.3. The upgrade updates/replaces files in the necessary folders (e.g. qmakeInstall). So, while the name of kit remains the same, its actual contents have been updated to utilize the Qt 5.12.2 libraries.

## Introduction

This technical note provides the necessary instructions for updating a Windows 10 computer with Qt 5.9.3 libraries to Qt 5.12.2 libraries.

## **Prerequisites**

The following conditions must be true:

- Computer running Windows 10 with Qt 5.9.3 installed
- Existing 3Dxx display also configured for Qt 5.9.3
- Ethernet connection to the 3Dxx display
- RS232 (or serial) connection to the 3Dxx display

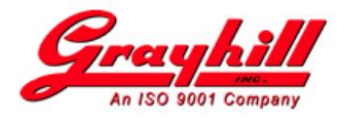

## Procedure

While these instructions make every attempt to be complete, certain discrepancies may occur based on the actual development environment being used.

## [PC] Download Qt 5.12.2 files

- Launch your favorite internet browser
- Navigate to www.grayhill.com/qt43d and download
  - QtGhUpgrade5122Win10.exe

#### [3Dxx] Determine the IP address of the 3Dxx display

Using the serial (RS232) connection to the 3Dxx display

o ifconfig eth0

#### [PC] Update "gmd" reference to the display's IP address

Using Notepad++ (or another editor with admin right capabilities) edit C:\Windows\System32\drivers\etc\hosts and add/update the following line

net.net.net.host gmd

where "net.net.host" is the IP address discovered above

## [PC] Unarchive the files

- Open the folder with **QtGhUpgrade5122Win10.exe** (most likely Downloads folder)
- Double click to run the program (self-extracting archive)

Note: If a "Program Compatibility Assistant" window appears, click "Close"

#### [PC] Install Qt 5.12.2 libraries on the 3Dxx display remotely

- Navigate to the C:\QtGhSupport folder
- Double click on **QtGhUpgradeWin10Install.bat**

To update additional displays, connect the 3Dxx and update **gmd** (see above) with the IP address then re-run the script

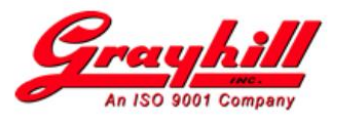

## [PC] Verify Qt Creator is configured for "gmd" vs. hard coded IP

- Launch Qt Creator (C:\Qt\Tools\QtCreator\bin\qtcreator.exe)
- ∨ Verify "Host name:" is set to gmd (Tools → Options → Devices (left hand column) → Devices (tab))

#### [PC] Verify sample project builds and runs on target

- Launch Qt Creator (if not running)
- o Open Project
  - For 3Dxx displays running linux 3.0.35 kernel (-100 series), use project GrayhillExamples/ghQmlDemo/ghQmlDemo.pro
  - For 3Dxx displays running linux 4.1.15 kernel (-200 series), use project GrayhillExamples/ghQmlDemo4115/ghQmlDemo4115.pro
- Select Projects (wrench icon)
- Select Build under Qt-5.9.3-3Dxx
- Expand qmake
- Verify qmake "Additional arguments:" is set correctly
  - For the ghQmlDemo (linux 3.0.35, -100 series) project, set to

#### "hw\_present=yes target=3D70"

Note: for target setting, use 3D70, 3D50, or 3D2104 based on actual display.

• For the ghQmlDemo4115 (linux 4.1.15, -200 series) project, set to

"hw\_present=yes target=3D70 kernel=4"

Note: for target setting, use 3D70, 3D50, 3D2104, or 3D101 based on actual display.

• Build, deploy and run the project by clicking on the green triangle

#### [PC] (optional) Verify sample project builds and runs on desktop

- Terminate previously running application (Application Output tab  $\rightarrow$  red square)
- Select Projects(wrench icon)

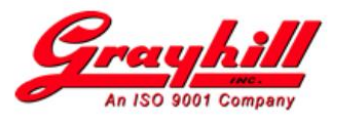

- Select Build under Desktop Qt 5.9.3 MinGW 32bit
- Verify qmake "Additional arguments:" is set correctly
  - For the ghQmlDemo (linux 3.0.35, -100 series) project, set to

#### "target=3D70 windowsOnly=true"

Note: for **target** setting, use 3D70, 3D50, or 3D2104 based on desired display simulation

• For the ghQmlDemo4115 (linux 4.1.15, -200 series) project, set to

## "target=3D70 kernel=4 windowsOnly=true"

Note: for **target** setting, use 3D70, 3D50, 3D2104, or 3D101 based on desired display simulation

• Build, deploy and run the project by clicking on the green triangle